# FOBCMS 后台使用教程

非常简单,保证每个客户都会用

# 1. 如何修改网站 LOGO?

### 登录后台,点击【网站设置】

| 建用[FOBCMS网站后台管理系统] [管理员:admin] 后台首页   退出登录                 |   |   |           |                                                        |  |  |  |
|------------------------------------------------------------|---|---|-----------|--------------------------------------------------------|--|--|--|
|                                                            |   | ^ | 快捷操作:     |                                                        |  |  |  |
| 网站管理                                                       | - |   |           |                                                        |  |  |  |
| <ul> <li>→ 网站设置</li> <li>→ 栏目管理</li> <li>→ 留言管理</li> </ul> |   |   | 网站设置 2    | 小市 点击 医里修 図 Ogo  の の の の の の の の の の の の の の の の の の の |  |  |  |
| → 订单管理                                                     |   |   | 系统基本信息    |                                                        |  |  |  |
| 6息管理                                                       | + |   | FOBCMS版本: | PHP版 V2.0                                              |  |  |  |
| 〕广告管理                                                      | + |   | 操作系统:     | Linux                                                  |  |  |  |
| 友情链接                                                       | + |   | 运行环境:     | Apache                                                 |  |  |  |
| SEOHA                                                      | + |   | ~·        | , public                                               |  |  |  |

## 点击【删除该图片】

|       | ^ | т.Х.Б.Ф.  | 天大后志 业小议里 即开议里 各部议里                                                                                                    |  |  |  |  |  |  |  |  |  |  |
|-------|---|-----------|----------------------------------------------------------------------------------------------------|--|--|--|--|--|--|--|--|--|--|
| -     |   | 网站管理 > 网站 | 网站管理 > 网站设置                                                                                                    |  |  |  |  |  |  |  |  |  |  |
|       |   | 公司名称      | 企业网站管理系统PHP版V2.0                                                                                                    |  |  |  |  |  |  |  |  |  |  |
|       |   | SEO标题     | 企业网站管理系统PHP版-SEO标题优化                                                                                                    |  |  |  |  |  |  |  |  |  |  |
| +     |   | SEO关键字    | cms 浏览上传自己的图片                                                                                                    |  |  |  |  |  |  |  |  |  |  |
| + + + |   | SEO描述     | 企业网站系统是采用PHP+MYSQL技术和MVC模式进行开发的,架构清晰,代码易于维护。支持伪静态功能,可生成google和百度地图,支持自定义url关键字和描述,符合SEO标准。拥有企业网站常用的模块功能(企业简介模块、新闻模中产品模块下载模块 图片模块 在线留言在线订单 |  |  |  |  |  |  |  |  |  |  |
| +     |   | 网站LOGO    | KARNE Extract Technology (A, Lid.<br>Hourse Extract Technology (A, Lid.<br>删除该图片                                                          |  |  |  |  |  |  |  |  |  |  |
|       | ~ | 网站域名      | http://cms2.waimao.website                                                                                                    |  |  |  |  |  |  |  |  |  |  |

然后【选择文件】,格式 jpg、gif、png 等都可以。图片大小:您可以在前台,

右击图片, 查看属性, 即可查看图片大小。

| OLON WE J |                                                                                                    |
|-----------|----------------------------------------------------------------------------------------------------|
| SEO描述     | 企业网站系统是采用PHP+MYSQL技术和MVC模式进行开发的,架构清晰,代码易于维护。支持伪静态功能,可生成google和百度地图,支持自定义url、关键字和描述,符合SEO标准。拥有企业网站常用的模块功能(企业简介模块、新闻模 v 中 产品模块 下载模块 图片模块 开线留实 开线订单 c 中 本 日 日 |
| 网站LOGO    | 浏览 53007d5b0000.png 浏览上传自己的图片                                                                                                    |
| 网站域名      | http://cms2.waimao.website                                                                                                    |
| 联系人       | William Zheng                                                                                                    |

## 然后点击下面的【确定提交】按钮,提示"修改成功"即可!

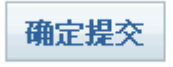

# 2. 如何添加"产品分类"?

点击【栏目管理】

| _ |                          | · · · · · | 快捷操作:          | 快捷操作: |           |      |      |  |  |  |
|---|--------------------------|-----------|----------------|-------|-----------|------|------|--|--|--|
|   | 网站管理                     |           |                |       |           |      |      |  |  |  |
|   | ,网站设置                    |           |                |       | -         |      |      |  |  |  |
|   | , 栏目管理                   |           | 网站设置           | 公司简介  | 产品管理      | 新闻管理 | 图片管理 |  |  |  |
|   | <ul> <li>留言管理</li> </ul> |           |                |       |           |      |      |  |  |  |
|   | <ul> <li>订单管理</li> </ul> |           | 系统基本信息         | 1     |           |      |      |  |  |  |
|   | 信息管理                     | +         | XX-/032-7-16/0 | 24 ·  |           |      |      |  |  |  |
|   |                          |           | FOBCMS版本       | 本: PH | PHP版 V2.0 |      |      |  |  |  |
|   | 广告管理                     | +         |                | Lin   |           |      |      |  |  |  |
| - |                          |           | 1採TF余统:        | LIN   | lux       |      |      |  |  |  |

点击【产品中心】分类左侧的【+】图标,可展开产品中心的分类

| 排序   | 分类名    |
|------|--------|
| 1    | ■ 公司简介 |
| 2    | ▣ 产品中心 |
| 3    | ■ 新闻中心 |
| 4    | ▣ 下载中心 |
| 5    | ■ 公司相册 |
| 6    | ■ 在线留言 |
| 7    | ▣ 在线订购 |
| 8    | ■ 联系我们 |
| 更新排序 |        |

栏目管理:添加顶级栏目|添加单页|添加链接

# 在展开的分类中,点击右侧的【添加子类】链接,可为相应的分类添加子类。

| 分类名       | 编辑    |
|-----------|-------|
| ■ 公司简介    | 添加子类  |
| □ 产品中心    | 添加子类( |
| □         | 添加子类  |
| ┝━产品小类1_1 | 修改 删除 |
| ┝━产品小类1_2 | 修改 删除 |
| ┝━产品小类1_3 | 修改 删除 |

进入添加分类页面,填写相应信息后,点击【提交】按钮即可。

| 栏目名称:   | 测试测试          | *必填 |
|---------|---------------|-----|
| 导航菜单:   | 显示 🖌          |     |
| 排序ID:   | 1 *必填         |     |
| URL优化:  | sony-mp3-show | 3   |
| SEO标题:  | 测试测试          |     |
| SEO关键字: | 测试测试测试测试      |     |
|         | 测试测试测试测试测试测试  | 则试  |
| SEO描述:  |               |     |
|         |               |     |
|         | 提交重置          |     |
|         |               |     |

注意:修改栏目后,需要点击一下【清除缓存】才可更新前台。 「」<sup>「清除缓存</sup> 提示:新闻分类,下载分类,图片分类也是在【栏目管理】中添加与修改,方法 与上面相同。

3. 如何修改"公司简介"?

进入后台首页,点击【公司简介】

| 心但       | 吏用[FOBCMS网                                                 | 站后台 | 管理 | 系统 ] [管理员:ac | Imin ] 后台首 | 页   退出登录         |      |     |
|----------|------------------------------------------------------------|-----|----|--------------|------------|------------------|------|-----|
|          |                                                            |     | ^  | 快捷操作:        |            |                  |      |     |
|          | 网站管理                                                       | -   |    |              |            |                  |      |     |
|          | <ul> <li>▶ 网站设置</li> <li>▶ 栏目管理</li> <li>▶ 留言管理</li> </ul> |     |    | 网站设置         | 公司简介       | <b>一</b><br>产品管理 | 新闻管理 | 图片管 |
|          | → 订甲管理                                                     |     |    | 系统基本信息       |            | <b>\</b>         |      |     |
| 2        | 信息管理                                                       | +   |    | FOBCMS版本:    | PH         | 公司简介<br>P版 V2.0  |      |     |
|          | 广告管理                                                       | +   |    |              |            |                  |      |     |
|          |                                                            |     |    | 操作系统:        | Linu       | ux               |      |     |
| <b>4</b> | 友情链接                                                       | +   |    | 运行环境:        | Ара        | ache             |      |     |
|          | SEO/#/V                                                    | -   |    |              |            |                  |      |     |

# 然后点击右边的【修改】链接

栏目管理:添加项级栏目|添加单页|添加链接

| 排序 | 分类名    | 编辑         |
|----|--------|------------|
| 1  | ■ 公司简介 | 添加子类 修改 删除 |
| 2  | ■ 产品中心 | 添加子类 修改 删除 |
| 3  | ■ 新闻中心 | 添加子类 修改 删除 |
| 4  | ■ 下载中心 | 添加子类 修改 删除 |

# 进入修改"公司简介"的修改页面,修改后,点击【确认修改】按钮即可!

| URL优化:           | About-us (?)                                                                                           |
|------------------|----------------------------------------------------------------------------------------------------|
| SEO标题:           | 企业网站系统FOBCMS                                                                                           |
| SEO关键字:          | CMS                                                                                                    |
| SEO描述:           | 企业网站系统CMS是采用PHP+MYSQL技术和MVC模式进行开发的,架<br>构清晰,代码易于维护。支持伪静态功能,可生成google和百度地图,支<br>持自定义url、关键字和描述,符合SEO标准。 |
| SEO标题 (英文):      | seo-About us                                                                                           |
| SEO关键字 (英<br>文): | About us                                                                                               |
| SEO描述 (英文) :     | About us About us                                                                                      |

# 4. 如何添加产品信息?

# 点击后台左侧菜单【添加产品】

| _   |               |   | ^ | 快捷操作:    |      |      |         |      |      |      |
|-----|---------------|---|---|----------|------|------|---------|------|------|------|
|     | 站管理           | + |   |          |      |      |         |      |      |      |
| 🚺 🥻 | 息管理           | - |   |          |      |      |         |      |      |      |
|     | 添加产品          |   |   | 网站设置     | 公司简次 | 介    | 产品管理    | 新闻管理 | 图片管理 | 下载管理 |
| *   | 官理) 品<br>添加新闻 |   |   | 系统基本信息   |      |      |         |      |      |      |
|     | 管理新闻<br>添加图片  |   |   | FOBCMS版本 | :    | PHI  | P版 V2.0 |      |      |      |
|     | 管理图片          |   |   | 操作系统:    |      | Linu | их      |      |      |      |
| *   | 添加下载<br>管理下载  |   |   | 运行环境:    |      | Apa  | ache    |      |      |      |
| ٹ 🗾 | 告管理           | + |   | PHP运行方式  | :    | cgi- | fcgi    |      |      |      |
| 💒 友 | 反情链接          | + |   | 上传附件限制   | :    | 2M   |         |      |      |      |

# 进入"添加产品"的详细页面,填写上产品相关信息,可参照下图:

#### 选项说明:

| 排序ID:                 | 3 *必填        | 排序为必均  | 真, 且只  | 可填数字       | ,数字越少 | <b>」</b> ,排 | 序越前。   |
|-----------------------|--------------|--------|--------|------------|-------|-------------|--------|
| 首页推荐:                 | 是• 首页        | 〔推荐,只有 | ī选 "是" | 的产品。       | ,才可在首 | <b>顶上</b> ! | 显示。    |
| URL优化:                | safe-driving | URL 是前 | 治页面的   | ឲ្យ html , | 可加入关  | 键字,         | 有利 SEO |
|                       |              |        |        |            |       |             |        |
| product/safe-d        | lriving.html |        |        | ç          |       |             |        |
| CMS<br>website system |              |        |        |            |       |             |        |

| 修改产      | 고 문 | 【饭回              | 产品及     | 表]    |
|----------|-----|------------------|---------|-------|
| 120 8203 |     | the Acade Income | 0 14147 | 1.4.4 |

| 产品名称:   | 安全驾驶多功能行车记录仪                                                   |                                                                                                    |                                                                                                    | *必填                                                                                                    |                                                              |                                                                                                    |                             |
|---------|----------------------------------------------------------------|----------------------------------------------------------------------------------------------------|----------------------------------------------------------------------------------------------------|----------------------------------------------------------------------------------------------------|--------------------------------------------------------------|----------------------------------------------------------------------------------------------------|-----------------------------|
| 产品分类:   | Ŀj                                                             | ≃品小类2_1 ▼                                                                                                    |                                                                                                    |                                                                                                    |                                                              |                                                                                                    |                             |
| 排序ID:   | 3                                                              | *必填                                                                                                    |                                                                                                    |                                                                                                    |                                                              |                                                                                                    |                             |
| 首页推荐:   | 是▼                                                             |                                                                                                    |                                                                                                    |                                                                                                    |                                                              |                                                                                                    |                             |
| 自定义属性:  | 属性1:                                                           | 商品编号: 1025929265                                                                                                    | 属性2:                                                                                                    | 夜视功能:支                                                                                                   | 持                                                            | 属性3:                                                                                                    | 商品毛重                        |
| JRL优化:  | safe-                                                          | safe-driving                                                                                                    |                                                                                                    |                                                                                                    |                                                              |                                                                                                    |                             |
| SEO标题:  | GoSa                                                           | GoSafe650 安全驾驶提醒多功能 行车记录仪 1080P *必填                                                                                                    |                                                                                                    |                                                                                                    |                                                              |                                                                                                    |                             |
| SEO关键字: | GoSa                                                           | GoSafe650                                                                                                    |                                                                                                    |                                                                                                    |                                                              |                                                                                                    |                             |
| SEO描述:  | GoSa                                                           | fe650 安全驾驶提醒多功;                                                                                                    | 能行车调                                                                                                    | 己录仪 1080F                                                                                                | 高清夜视                                                         |                                                                                                    | të.                         |
| 缩略图:    |                                                                | 删除该图片                                                                                                    |                                                                                                    |                                                                                                    |                                                              |                                                                                                    |                             |
| 宣加主图数量: |                                                                | 设定 ③                                                                                                    |                                                                                                    |                                                                                                    |                                                              |                                                                                                    |                             |
| 产品主图:   |                                                                | ● ● ● ● ● ● ● ● ● ● ● ● ● ● ● ● ● ● ●                                                                                                    |                                                                                                    |                                                                                                    |                                                              |                                                                                                    |                             |
| 产品内容:   | 10<br>17<br>17<br>17<br>17<br>17<br>17<br>17<br>17<br>17<br>17 | ○ 公 梁 □ ○ 多 □ 26 00<br>17. A. A. B J U AS H<br>19R0白色素智能提示行车记录仪,前车<br>1週,很智能。重要提示: 官方标配不会内录却2-3小<br>数即环境、翻面色彩等因素而不同,以上数<br>3個體於意容得页面在线着服回夏更及时更 | 2 単 3 2 単 3 2 単 3 2 単 3 2 単 3 2 単 3 2 単 3 2 単 3 2 単 3 2 単 3 2 単 3 2 単 5 1 1 5 6 5 / 5 2 単 5 1 1 5 6 5 / 5 2 単 5 1 1 5 6 5 / 5 2 単 5 1 1 5 1 5 2 1 5 2 1 | ■ ■ IE IE<br>● 100 ● ■ ■<br>■ 100 ● ■ ■<br>■<br>■<br>■<br>■<br>■<br>■<br>■<br>■<br>■<br>■<br>■<br>■<br>■ | 2 理 本, ★* 2 图 元, ★* 2 图 元, ↓ 2 图 元, ↓ 2 图 元, ↓ 2 页 九 差, 読以内存 | 30 公司 30 公司 3 | 3<br>车調<br>周<br>氏<br>重<br>● |

#### 上传多张产品图片的方法:

5 设定 主图数重设置: 首先设置上你要上传图片的数量, ,比如设定

#### 5张, 然后点击【设定】按钮, 即会显示下图的 5 个上传选项:

| 主图数量设置: | 5      | 设定   |         |
|---------|--------|------|---------|
|         | 主图1: [ | 选择文件 | 未选择文件   |
|         | 主图2: [ | 选择文件 | 未选择文件   |
| 产品主图:   | 主图3: [ | 选择文件 | 未选择文件   |
|         | 主图4: [ | 选择文件 | - 未选择文件 |
|         | 主图5: 💽 | 选择文件 | 未选择文件   |

然后选择 5 张你要上传的图片即可。

# 5. 如何设置邮件通知?

### 进入首页的【网站设置】,再点击【邮件设置】,填写上邮箱账号、密码等信息。

| 中文信息英文信息             | 显示设置 邮件设置 客服设置           | 个是用来发邮件 发送 当有客户留言或者下                   |
|----------------------|--------------------------|----------------------------------------|
| 网站管理 > 网站设置          | 单                        | 时,系统会登录上面的邮箱,发一封邮件到                    |
| 是否开启邮件通知             | ○是 ●否                    | 面的邮箱,接收,这个是接收邮件                        |
| 服务器端口                | 25                       |                                        |
| 邮箱服务器地址              | smtp.163.com             | 送邮箱                                    |
| 邮箱账号                 | williamzheng9@aliyun.com |                                        |
| 邮箱密码                 | ••••                     | 当有客户留言或者下单时,系统会登录<br>上面的邮箱 发一封邮件到下面的邮箱 |
| 发送人名称                | cifshanghai              | 上面的邮相,及 到邮件到下面的邮相                      |
| 接收通知的邮箱              | test1test1@qq.com        | 这个是接收邮箱                                |
| 发送方式                 | smtp ~                   |                                        |
|                      | 点击矿<br>确定提交              | 角定提交,保存                                |
| 选 <mark>项说</mark> 明: |                          |                                        |
| 邮箱服务器地址              | smtp.163.com             | 机装配复筑 这人目用户的 162 机                     |

邮箱服务器,这个是固定的,163 邮

箱是 smtp.163.com, QQ 邮箱的是 smtp.qq.com, 其它各大邮箱可以参考 这个网址: <u>http://www.tuicool.com/articles/iE36j2</u>

说明:有些邮箱默认是没开启 SMTP 的,比如 QQ 邮箱,需要自己登录上你的 邮箱开启。我们测试过 163 的比较好用,163 的默认开启的,不用任何设置。

| 邮箱密码 | ••••• |  |
|------|-------|--|
|      |       |  |

和密码,要设置正确,否则发送邮件不成功。

# 6. 如何设置在线客服?

#### 进入首页的【网站设置】,再点击【客服设置】

#### 详细设置方法请参照下面的图片,填写后点击【确认修改】即可。

|   | 是否开启在线客服    | ●是 ○否                   |                                        |
|---|-------------|-------------------------|----------------------------------------|
|   | MSN号码       | cifshanghai@hotmail.com | 账号和名称的个数必须相等。<br>                      |
|   | MSN显示名称     | cifshanghai             |                                        |
| • | Skype帐号     | cifshanghai.com         | 账号和名称的个数必须相等。                          |
|   | Skype显示名称   | cifshanghai             | 清空时,则前台不显示。                            |
|   | QQ号码        | 200970021,800023721     | 账号和名称的个数必须相等。                          |
|   | QQ显示名称      | 技术支持,售前咨询               |                                        |
|   | 淘宝旺旺账号      | William Zheng           | 淘宝账号,不用时可清空                            |
|   | 阿里巴巴(国内版)   | cifshanghai             | —————————————————————————————————————— |
|   | 阿里巴巴(国际版)账号 | cifshanghai             | 阿里巴巴国际                                 |
|   | 阿里巴巴(国际版)名称 | cifshanghai             | 个用时可清空                                 |

# 7. 如何添加网站内链?

## 点击左侧菜单【SEO 优化】>【内链优化管理】

| . Пусоконар     |          |          |
|-----------------|----------|----------|
| ▹ 谷歌Sitemap     | \_/      |          |
| → Tag标签优化       | 运行 坏項 :  | Apache   |
| , <u>内链优化管理</u> | PHP运行方式: | cgi-fcgi |
| 💓 其它功能 🛛 +      | 上传附件限制:  | 2M       |

进入内链的页面,点击添加内链:

快捷操作:【添加内链】

| 添加内链【返回内链列表】    |                     |     |  |  |  |
|-----------------|---------------------|-----|--|--|--|
|                 |                     |     |  |  |  |
| 内链关键词:          | FOBCMS企业建站          | *必填 |  |  |  |
| 链接地址:           | www.cifshanghai.com | *必填 |  |  |  |
| 内链关键词 (英<br>文): | FOBCMS jianzhan     | *必填 |  |  |  |
| 链接地址 (英文):      | www.cifshanghai.com | *必填 |  |  |  |
| 内链频率:           | 1 *填数字 ?            |     |  |  |  |
|                 | 添加重置                |     |  |  |  |

# 填写后,添加【添加】按钮即可。

#### 说明:

内链频率: **内链频率,是指匹配关键字的次数**。

添加后,在前台的显示效果,如下图所示:

只要文章内容中出现"FOBCMS 企业网站系统"这个关键字的,都会自动添加

上你设置的链接,可以提高网站内部优化。

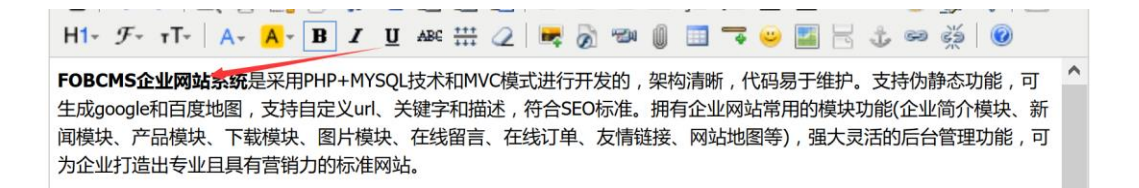

# 8. 如何设置水印?

点击左侧菜单【其它功能】>【水印设置】

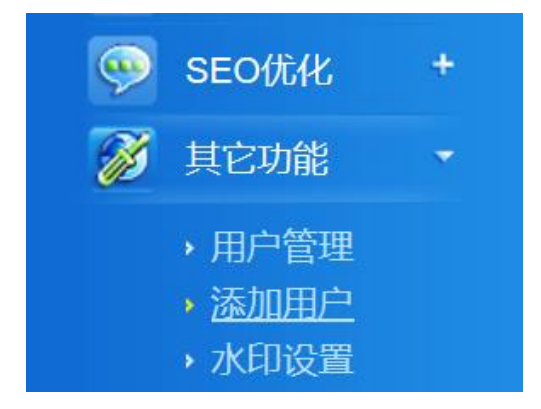

#### 进行"水印设置"页面

| 是否开启水印: | ●是 ○否  |               |                   |
|---------|--------|---------------|-------------------|
| 水印透明度:  | 100    | *请填0-100之间的整数 |                   |
| 水印位置:   | 右下角 ~  |               |                   |
| 水印图片上传: | 浏览 未选择 | 译文件。          | * 注意:水印图片不得大于产品图片 |
|         | 确认提交   |               |                   |

选择【开启】则在后台上传图片时,会自动添加上水印。

#### 【水印透明度】需填 0-100 之间的整数。

【水印位置】可设置水印显示的位置,有9种位置可选。

| 右下角 | Ŧ |
|-----|---|
| 左上角 |   |
| 上店屮 |   |
| 左房中 |   |
| 正中间 |   |
| 左下角 |   |
| 下居中 |   |
| 石下角 |   |

【水印图片上传】请先点击"删除该图片",删除成功后,才可以选择新的水印 图片,全部填写后,点击【确认提交】即可!

后台的使用就先介绍就这,其它设置管理都是大同小异的,有不明白的地方可以 联系我们咨询。

官网: www.cifshanghai.com